## VIP Virtual Permit Review and Approval Process

- Go to www.myvipparking.com.
- Click "Management Access" in top right corner of page.

|                                                 | Management Access |
|-------------------------------------------------|-------------------|
| Resident Access                                 |                   |
| Resident Parking Management                     |                   |
| Select Language •<br>Proventing Forger Seastere |                   |

- Log in using credentials sent to you via email from Dynamic Towing
- Review "Pending Resident Profiles"

|                                         | My Co       | ommunity    | / VIP              |              |                 |                    |                  |                | The Eventy          | Everly Manager |
|-----------------------------------------|-------------|-------------|--------------------|--------------|-----------------|--------------------|------------------|----------------|---------------------|----------------|
|                                         | <b>B</b> RE | esident P   | rofiles            |              |                 |                    |                  |                |                     | + Download CSV |
| ? Unregistered Vehicles                 |             |             |                    |              |                 |                    |                  |                |                     |                |
| Resident Profiles                       |             |             |                    |              |                 |                    |                  |                | Search              | 9              |
| <ul> <li>Authorized Vehicles</li> </ul> |             |             |                    |              |                 |                    |                  |                |                     |                |
| # VIP Assigned Spaces                   | Pendin      | g Resident  | Profiles           |              |                 |                    |                  |                |                     |                |
| Property Settings                       | Apt #       | Building    | Requested Vehicles | Leaseholders | Names           | Best Email         |                  | Best Phone     | Submitted           | See All        |
| 🛎 Users                                 | Office      | Office      | 1                  | 1            | Caldwell        | erin@dynamicti     | IWS.com          | (214) 535-1048 | 03/24/2023 09:32 AM | Review         |
| parking <mark>snap</mark>               | Reside      | nt Profiles |                    |              |                 |                    |                  |                |                     |                |
| Select Language V                       | Apt #       | Building    | Approved Vehicles  | Leaset       | olders          | Names              | Best Email       | Best Phone     | Submitted           | See Al         |
| Powered by Google Translate             |             |             |                    |              | No recently app | roved Resident Pro | files to review. |                |                     |                |
|                                         |             |             |                    |              |                 |                    |                  |                |                     |                |

• Select "Review" next to each "Pending Resident Profile"

| Resident Frome Review                                               |
|---------------------------------------------------------------------|
| Apartment Unit                                                      |
| Office                                                              |
| Building Number                                                     |
| Office                                                              |
| Requested # of Vehicles                                             |
| 1 ~                                                                 |
| # Leaseholders/Licensed Occupants                                   |
| 1 ~                                                                 |
| Last Name of Leaseholders/Licensed Occupants                        |
| Caldwell                                                            |
| Best Contact E-Mail                                                 |
| erin@dynamictows.com                                                |
| Best Contact Phone Number                                           |
| (214) 535-1048                                                      |
| Provide the worker of exhibits with clear fields. Provident Profile |

- Review information provided by resident for accuracy (name and leaseholder count)
- If information provided is correct, enter number of cars allowed for this unit
- Click on "Generate Passcode" (blue hyperlink)

| 1                |                                | ן ו  |
|------------------|--------------------------------|------|
| Profile Passcode | Generate Passcoo               | ie l |
| SUBAPH5D         |                                | ٦    |
|                  |                                | -    |
|                  | Edit Cancel Approve Deny Close | ]    |

- Click "Approve"
- Approved profile will now reflect on the main VIP dashboard "Resident Profile"

| Resid  | ent Profile | 95                |              |          |                      |                |                     |                      |
|--------|-------------|-------------------|--------------|----------|----------------------|----------------|---------------------|----------------------|
| Apt#   | Building    | Approved Vehicles | Leaseholders | Names    | Best Email           | Best Phone     | Submitted           | See All              |
| Office | Office      | 1                 | 1            | Caldwell | erin@dynamictows.com | (214) 535-1048 | 03/24/2023 09:32 AM | View Remove Transfer |

• Periodically, you will need to check "Unregistered Vehicles" for resident profiles that have been approved but no vehicles have been attached to profile yet. (\*\*This is very important during the initial roll-out period\*\*)

| ? Unregistered Vehicles |                  |                     |                     |                    |          |                      |                |                     |
|-------------------------|------------------|---------------------|---------------------|--------------------|----------|----------------------|----------------|---------------------|
| Resident Profiles       |                  |                     |                     |                    |          |                      |                |                     |
| ✓ Authorized Vehicles   |                  |                     |                     |                    |          |                      |                |                     |
| # VIP Assigned Spaces   |                  |                     |                     |                    |          |                      |                |                     |
| Property Settings       | ? Unregi         | istered Vehicl      | es                  |                    |          |                      |                |                     |
| 🛎 Users                 |                  |                     |                     |                    |          |                      |                |                     |
| narkingenan             | Apartment        | Vehicles Authorized | Vehicles Registered | Vehicles Available | Names    | Best Email           | Best Phone     | Submitted           |
| parking <b>snap</b>     | Office           | 1                   | 0                   | 1                  | Caldwell | erin@dynamictows.com | (214) 535-1048 | 03/24/2023 09:32 AM |
| Select Language         | Showing 1 of 1 r | results             |                     |                    |          |                      |                |                     |

## **\*\*FOR PROPERTIES WITH RESERVED PARKING ONLY\*\*-**

• Click on VIP Assigned Spaces to link a resident profile to their reserved parking space assignment.

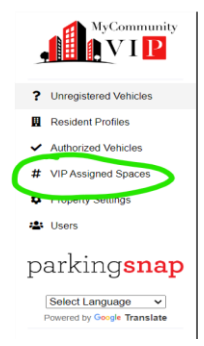

• Click "+" at top right corner of VIP Assigned Spaces page, then select "Assign Space"

| <b>#</b> VII | P Assigi | ned Spac | es      |           |                                |       |        |              |
|--------------|----------|----------|---------|-----------|--------------------------------|-------|--------|--------------|
|              |          |          |         |           |                                |       | Search |              |
| Bidg #       | Space    | Apt#     | Created |           |                                |       |        | Download CSV |
|              |          |          |         | There are | e no reserved spaces at this t | time. |        |              |

• Fill in the required information. Once complete, select "Add"- (Dialog box "Space Email Confirmation" will then pop up- you can select "Cancel" to close)

| Please Selec  | st.           |  |
|---------------|---------------|--|
| Space Prefix  |               |  |
| Optional      |               |  |
| Include Space | Prefix Hyphen |  |
| Space Suffix  |               |  |
| Optional      |               |  |
| Building #    |               |  |
|               |               |  |
| Space #       |               |  |
|               |               |  |
| Apartment     |               |  |
|               |               |  |
|               |               |  |

• Now, any vehicle registered to a Resident Profile will be linked to the Assigned Space. You can then manage this space using "edit", "unassign" to remove resident profile link to the assigned space, or select the red "x" to remove the linked profile and the Space altogether.

| # VIP Assigned Spaces + |              |            |            |                     |  |
|-------------------------|--------------|------------|------------|---------------------|--|
|                         |              |            |            | Search Q.           |  |
| Bldg #                  | Space        | Apt#       | Created    | Download CSV        |  |
| office                  | 123          | APT office | 03/24/2023 | View Edr Unassign X |  |
| Showing                 | of 1 results |            |            |                     |  |

• If a resident is transferring from one unit to another unit onsite, instead of having to start the process all over- Just click on the "Transfer" button next to their resident profile, click "Edit" at the bottom of the "Transfer Resident Profile" dialog box and complete the required information. Once complete, select "Close".

| My Community VIP                          | Transfer Resident Profile                                                                                 | The Eventy 🔳 😝 Eventy Manager 🔮      |
|-------------------------------------------|----------------------------------------------------------------------------------------------------|--------------------------------------|
| Resident Profiles                         | Last Name                                                                                                 | Download CDV                         |
| Pending Resident Profiles                 | Contact Number                                                                                            | Search Q                             |
| Apt# Building Reque                       | Contact E-Mail                                                                                            | mail Best Phone Submitted See All    |
| Resident Profiles                         | erin@dynamiclows.com                                                                                      |                                      |
| Apt # Building Approved Vehic             | Office                                                                                                    | • Submitted                          |
|                                           | Building Number                                                                                           |                                      |
|                                           | Upon completion of the transfer, an email notification will be sent to the<br>email address listed above. |                                      |
| D 2023. Ali Fèghts Reserved. Your Enforce | fiet Canoel Close                                                                                         | EtwaceEnley - UniteDemotion - NeedHe |

• Lastly, when a resident moves out, find their resident profile on the dashboard and select "Remove" next to their profile. Click "Remove" again on the dialog box that pops up.

\*Important Reminder: This program is designed to take the liability OFF the Management team and put the responsibility of maintaining their vehicle information on the Resident(s). If executed properly, this program is more convenient for your resident who can manage their profile and vehicles 24/7 AND the staff who does not have to spend time entering resident vehicle information. It is MOST important to remember that it is in the community's best interest that you do NOT complete the resident registration or vehicle management process on behalf of the Resident. We will provide detailed, step-by-step instructions for residents to follow and ALL steps completed are confirmed with an email to the resident for confirmation\*